# seca analytics 115 Quick Start Installation Guide

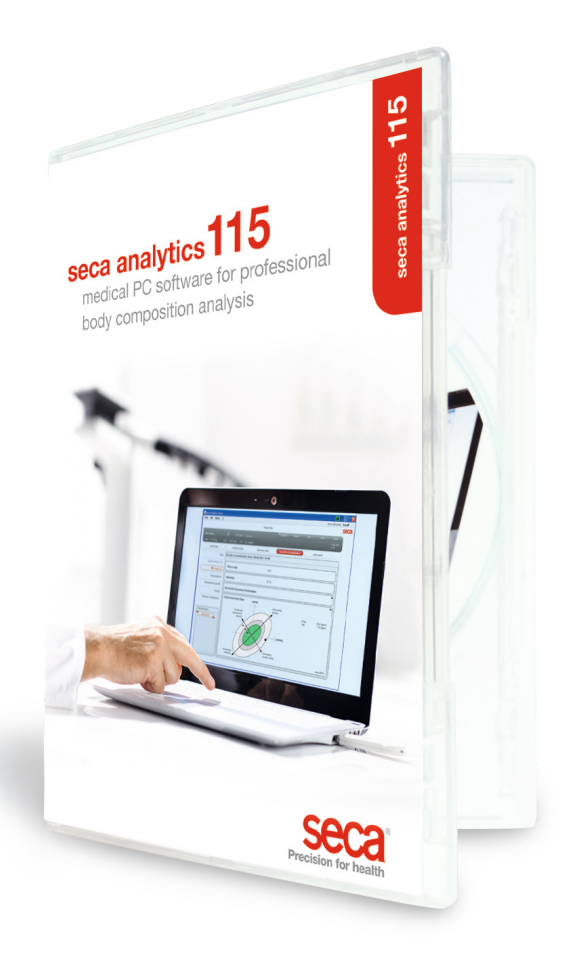

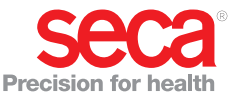

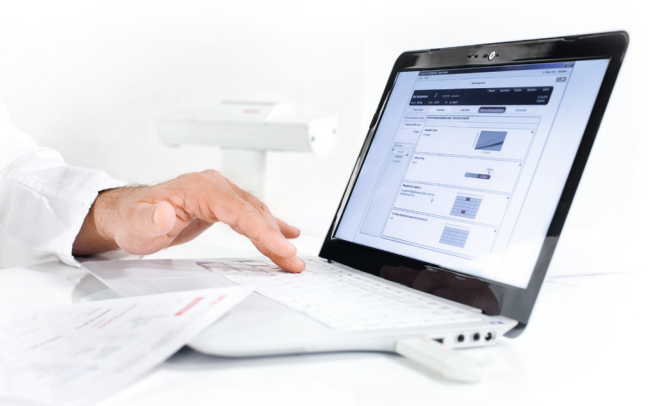

#### **Quick Start Installation Guide**

Setting up a single station

This quick start guide shows you how to activate your seca analytics 115 software together with the seca 360° wireless measuring devices quickly and easily. It takes just 3 steps:

| 1. Installing software               | р. 3-5  |
|--------------------------------------|---------|
| 2. Activating single-station license | p. 5-7  |
| 3. Configuring wireless settings     | p. 7-10 |

You will find instructions on performing measurements, analyzing research results, network operation and user management as well as all other software functions in the comprehensive user documentation which consists of the Administrator Manual and the User Manual on DVD. This quick start guide also explains how to access these documents. **You need administrator rights on your PC before installation.** 

#### 1. Installing software

## Step 1

Insert DVD. **Note:** If DVD does not start by itself, open DVD directory in Windows Explorer and double click on "Setup".

| Seca analytics 115 Setup<br>Seca analytics 115 Mulecome<br>Setup will install seca analytics 115 on:<br>continue, options to set the install direct<br>Select option:<br>analytics 115: complete<br>install seca analytics 115: complete<br>install seca analytics 115: complete | our computer. Click install to<br>ory or Close to exit. |
|----------------------------------------------------------------------------------------------------|---------------------------------------------------------|
| •                                                                                                    |                                                         |
| Setup will install seca analytics 115 Stup<br>Setup will install seca analytics 115 Or<br>control to set the install direct<br>Setup will install seca analytics 115 Or<br>Setup will install seca analytics 115 Or<br>Setup will install seca analytics 115 Or<br>analytics 115: complete<br>analytics 115: ident<br>Setup will install seca analytics 115 Or<br>analytics 115: ident<br>Setup will install seca analytics 115 Or<br>Setup will install seca analytics 115 Or<br>Setup wi       | vour computer. Click install to<br>ory or Close to ext. |

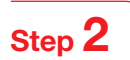

Follow the instructions on the screen

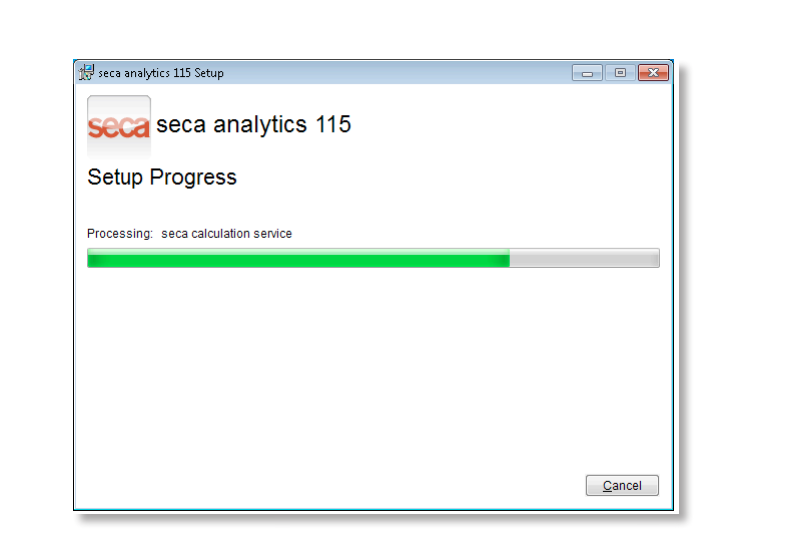

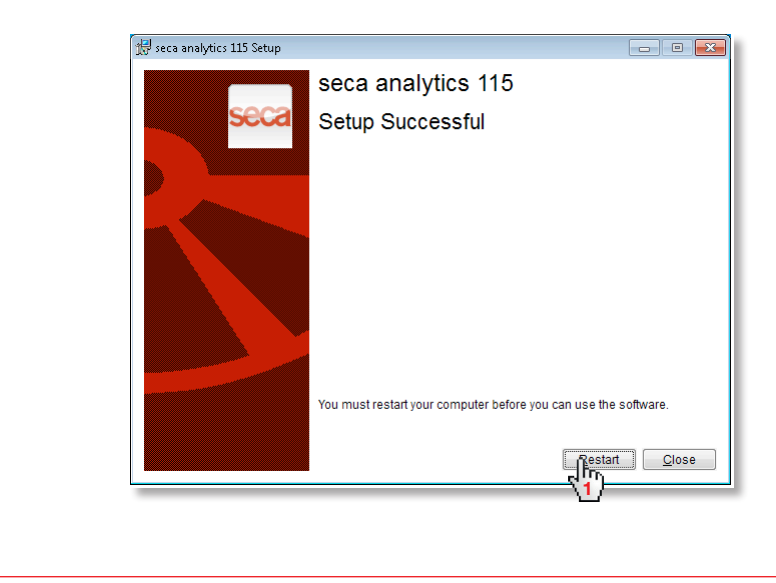

| Automatically appears after the sys | tem restarts:                 |                  |              |   |
|-------------------------------------|-------------------------------|------------------|--------------|---|
| Standalone worksta                  | tion:                         |                  |              |   |
| S Licence server                    |                               |                  | <u>a</u>     | × |
| Database                            |                               |                  |              |   |
| IP address / host nam               | ⇒: h27.0.0.1                  |                  |              |   |
| Network port:                       | 59285                         |                  |              |   |
| Use as licence serv                 | er                            |                  |              |   |
| Product: Numt                       | er of floati Software version | Licence number R | unning time: |   |
|                                     |                               |                  |              |   |
|                                     |                               |                  |              |   |
|                                     |                               |                  |              |   |
|                                     |                               |                  |              |   |
|                                     |                               |                  |              |   |
|                                     |                               |                  |              |   |
| Add                                 |                               | accept           | close fro    |   |
|                                     |                               | 2                | 3            |   |

seca 115 network: enter IP address + server port in seca 115 network, see administrator manual

| S Licence server       |                                 |                           | ð X              |
|------------------------|---------------------------------|---------------------------|------------------|
| Database               |                                 |                           |                  |
| IP address / host name | 192.168.2.143                   |                           |                  |
| Network port:          | 59285                           |                           |                  |
| Use as licence server  |                                 |                           |                  |
| Product: Number        | of floati Software version Lic- | ence number Running time: |                  |
|                        |                                 |                           |                  |
|                        |                                 |                           |                  |
|                        |                                 |                           |                  |
|                        |                                 |                           |                  |
|                        |                                 |                           |                  |
|                        |                                 |                           |                  |
|                        |                                 |                           |                  |
| Add                    |                                 |                           | <sup>se</sup> hn |
|                        |                                 | NO.                       | 10               |

#### 2. Activating single-station license

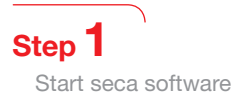

| Gamer                                                                                                  |                      |
|----------------------------------------------------------------------------------------------------|----------------------|
| IronPython 2.7                                                                                         | Pictures             |
| Jan Maintenance                                                                                        | Music                |
| Microsoft SQL Server 2008 R2<br>Microsoft SQL Server 2008 R2<br>Microsoft Windows Performance Toolki ≡ | Computer             |
| Microsoft Windows SDK v7.0     Microsoft Windows SDK v7.1                                              | Control Panel        |
| k seca software                                                                                        | Devices and Printers |
| S seca analytics 115                                                                                   | Default Programs     |
| Startup VMware                                                                                         | Help and Support     |
| 4 Back                                                                                                 |                      |
| Search programs and files                                                                              | 🕑 Shut down 🕨        |
| 💽 ∂ 🗒 💽                                                                                                |                      |
|                                                                                                    |                      |
|                                                                                                    |                      |

## Step 2

Enter the installation code (see license label on the inside of the DVD case) and create a registration code

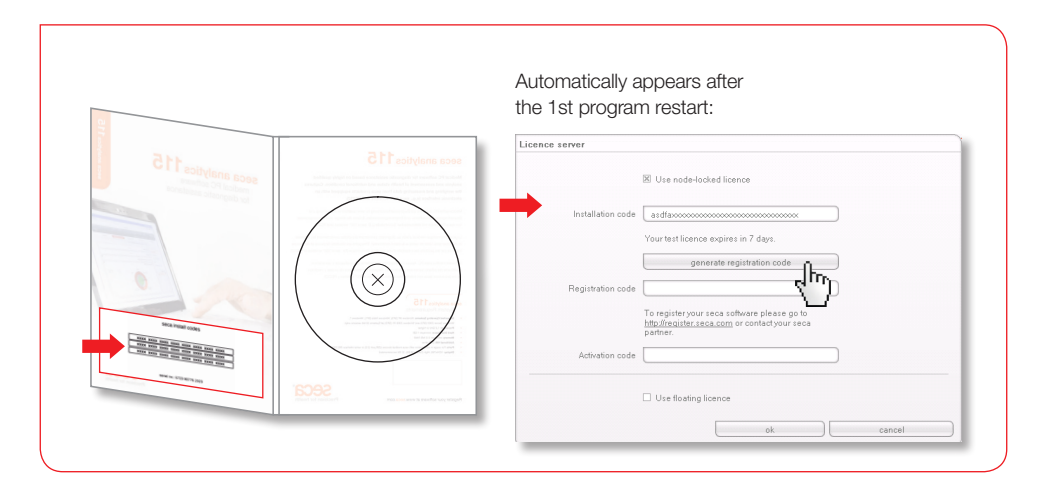

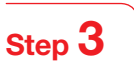

Enter the registration code generated on the seca website to receive the activation code

| Register software under: http://register.seca.com                                                                                                    |
|----------------------------------------------------------------------------------------------------|
|                                                                                                    |
| Licence server                                                                                                    |
| Installation code veol6dhu wbt07c59wus5wo8x                                                                                                    |
| Your test license expires in 23 days.                                                                                                    |
| Registration code V06066r :7X0F20T86R5X205A74E                                                                                                    |
| Please enter the license key online at<br><u>thts/inculter.sea.com</u> /in order to activate the                                                                                                    |
| Activation code                                                                                                    |
|                                                                                                    |
| OK. Cancel                                                                                                    |
|                                                                                                    |
|                                                                                                    |
| L                                                                                                    |
|                                                                                                    |
| 3 markens de her-formit ideau faien                                                                                                    |
| Der geneten genet zweit zweit zweit z<br>③ Derst + ⊙ / ■ ③ 〈〉 / Seden (☆ fwenten (④ ) + ↓ □ + → 10 / 3 / 3                                                                                                    |
| ldege () fen hyper sexandystrieren<br>Colgie-                                                                                                    |
| Seeci ungange v                                                                                                    |
|                                                                                                    |
| software                                                                                                    |
|                                                                                                    |
| Any proceedings of the second second and the second second and the second second and the second second seco |
| E mail                                                                                                    |
| Contrione to see a factore database                                                                                                    |
| Set up account                                                                                                    |
| Year are indicated by the secal-known database for the fast time and would like to log on<br>as a rank state.                                                                                                    |
| Formation your password?                                                                                                    |
| e v ugenerum y voor persoementeer<br>Are yns akteup ingel of in da hare logstaan yns gestaandel Rogesta a nee<br>generaal here.                                                                                                    |
| Forgetine pure passes (7 ) Centers   Pag   Descynation: Continue dows                                                                                                    |
| Inter     County Provided (1) 7 (1) (2) Interest                                                                                                    |
| a) reng Crowsh Dreastered (U) :         Intervet                                                                                                    |

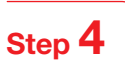

Receive activation code per e-mail, enter and end licensing

| 1                   |                                                                                                    |        |
|---------------------|----------------------------------------------------------------------------------------------------|--------|
| Licence server      |                                                                                                    |        |
| la stalla Ven es de | wadteververververververververververververver                                                                                                   |        |
| Installation code   | Your test license expires in 23 days                                                                                                    |        |
|                     | Generate registration code                                                                                                    |        |
| Registration code   | VCDOBXXXXXXXXXXXXXXXXXXXXXXXXXXXXXXXXXXXX                                                                                                    |        |
|                     | Please enter the license key online at<br><u>http://register.seca.com</u> in order to activate the<br>license. You can also register by phone. |        |
| Activation code     | X650UXXXXXXXXXXXXXXXXXXXXXXXXXXXXXXXXXXX                                                                                                    |        |
|                     | use floating licence                                                                                                    | Cancel |
|                     |                                                                                                    |        |
|                     |                                                                                                    |        |
|                     |                                                                                                    |        |
|                     |                                                                                                    |        |
|                     |                                                                                                    |        |
|                     |                                                                                                    |        |
|                     |                                                                                                    |        |
|                     |                                                                                                    | Done!  |
|                     |                                                                                                    |        |
|                     |                                                                                                    |        |

#### **3. Configuring wireless settings** Quick start guide

Configuring a wireless network is the quickest way to set up data transfer between 360° devices. **Tip:** for quicker data transfer, we recommend connecting the mBCA to the PC via Ethernet. Information about this can be found in the Administrator Manuals for the software and the mBCA.

#### Step 1

Connect seca 456 USB wireless adapter and start your computer

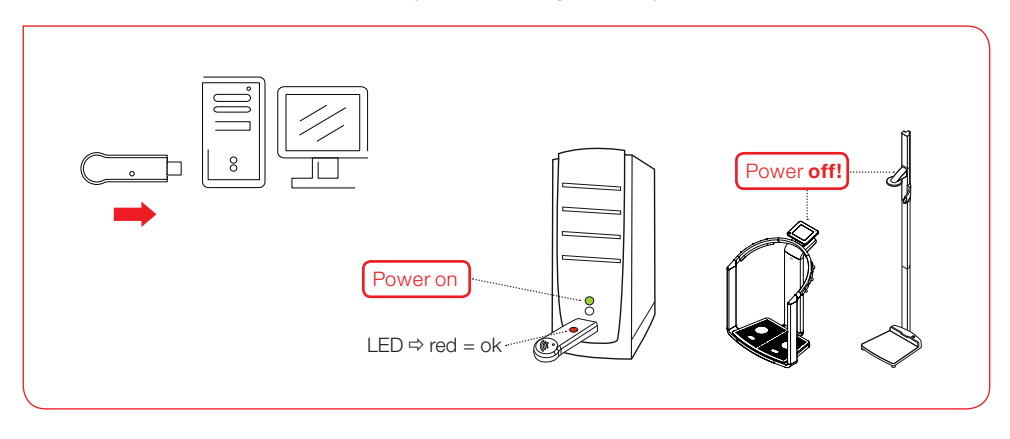

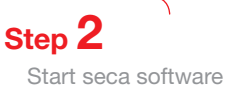

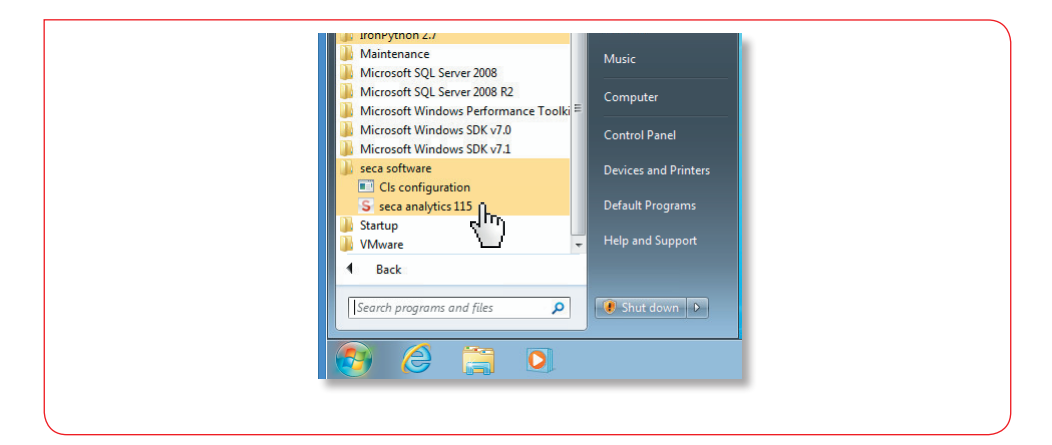

Step 3 Access the "Wireless configuration" dialog window

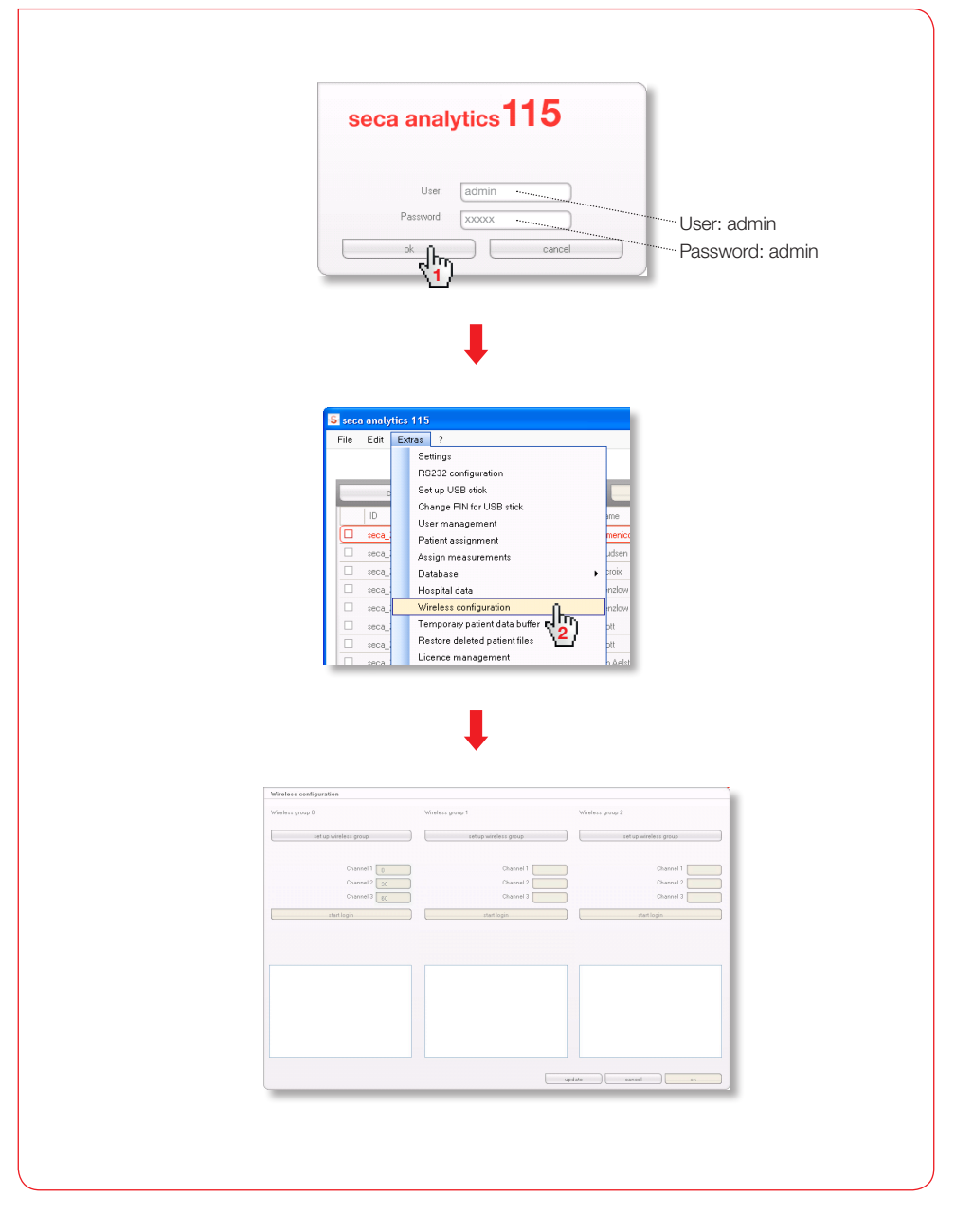

Step 4

Search wireless channels (automatic) and start device registration

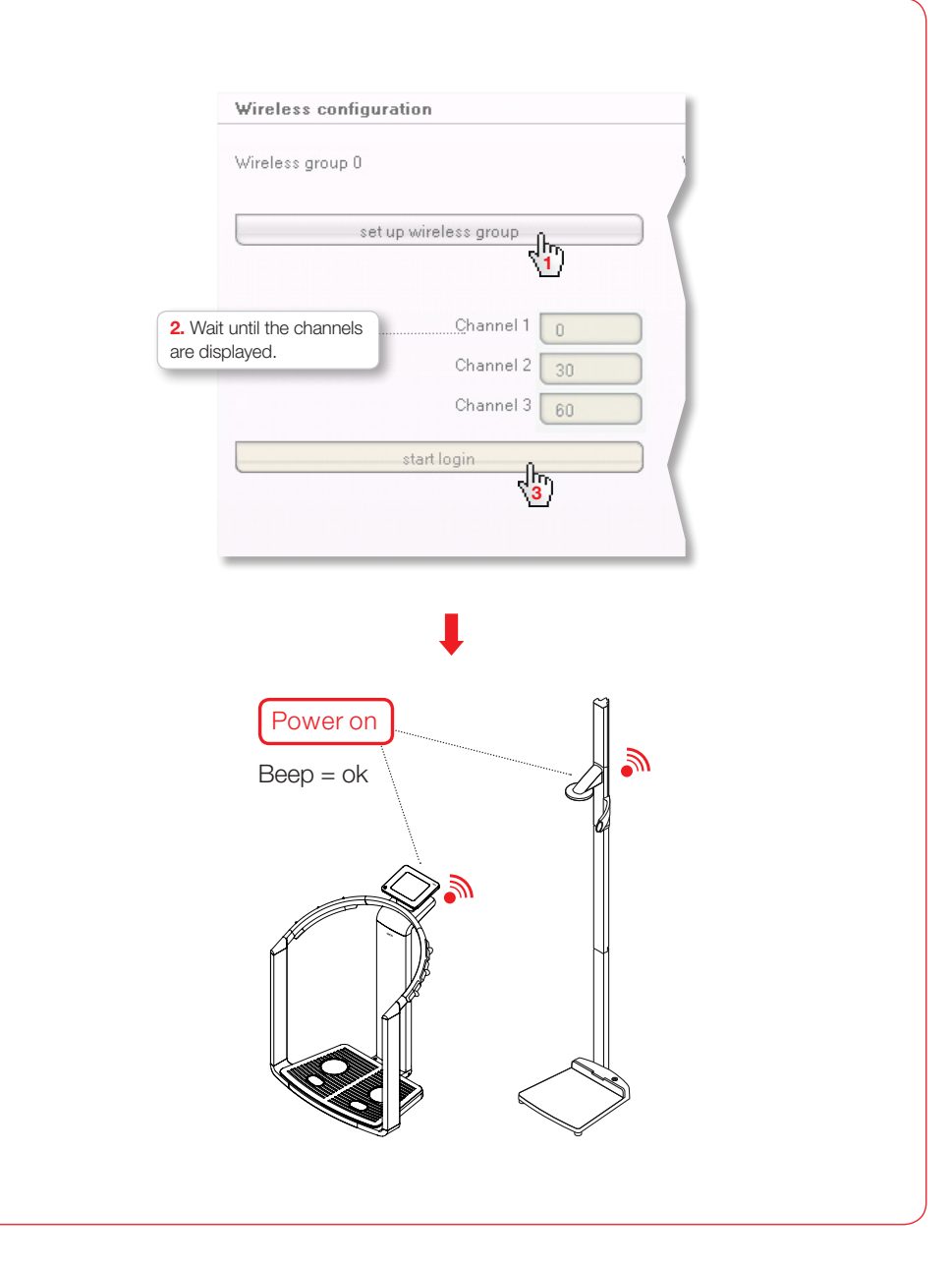

Step **5** 

Store registered devices and complete wireless configuration

| 1. Wait u<br>devices a | intil the activated<br>are displayed.                                                                                                    | 3. Wait until the registered devices with serial numbers are displayed.                                                                                                    |
|------------------------|----------------------------------------------------------------------------------------------------|----------------------------------------------------------------------------------------------------|
| Wireless cor           | nfiguration                                                                                                    | Wireless configuration                                                                                                    |
| Wireless group         | p 0                                                                                                    | Wireless group 0                                                                                                    |
|                        | Set up wireless group                                                                                                    | Set up wireless group                                                                                                    |
| The following          | channels are available                                                                                                    | The following channels are available                                                                                                    |
|                        | Channel 1                                                                                                    | Channel 1                                                                                                    |
|                        | Channel 2 30<br>Channel 3 60                                                                                                    | Channel 2 30                                                                                                    |
|                        | Complete login                                                                                                    | Complete login                                                                                                    |
| Please switch          | on all devices for the sele 2 vireless                                                                                                    | Compare rogin                                                                                                    |
| group.                 |                                                                                                    |                                                                                                    |
| mBCA                   |                                                                                                    | The following devices are logged in:                                                                                                    |
| ······· Length measuri | ng device                                                                                                    | MBCA 01515201109207<br>Length measuring device 01274201109207                                                                                                    |
|                        |                                                                                                    |                                                                                                    |
|                        | Wireless configuration                                                                                                    |                                                                                                    |
|                        | Wireless configuration                                                                                                    | Viriless group 2                                                                                                    |
|                        | Wireless configuration<br>Wireless group 0                                                                                                    | Windess group 1 Windess group 2 Betup windess group 2 Destup windess group                                                                                                    |
|                        | Wireless configuration<br>Wireless group 0<br>Setup wireless group<br>The following channels are available                                                                                                    | Wireless group 1     Wireless group 2       Bet up wireless group     Ext up wireless group                                                                                                    |
|                        | Wireless configuration           Wireless group 0           Statupulreless group           The following channels are available           Channel 1           O           Statement 1           Statement 2           Statement 2                                                                                                    | Wireless group 1     Wireless group 2       Betup wireless group     Betup wireless group       Channel 1     Channel 2                                                                                                    |
|                        | Vireless configuration Vireless group 0  Bet up wireless group The following channels are available Channel 1 Channel 3 30 Channel 3 30 Concreter loon                                                                                                    | Wireless group 1     Wireless group 2       Bet up wireless group     Bet up wireless group       Channel 1     Channel 2       Channel 2     Channel 3                                                                                                    |
|                        | Wireless configuration           Wireless group D           Betup wireless group           The following channels are available           Channel 1           Channel 2           Channel 3           Complete login                                                                                                    | Wireless group 1     Wireless group 2:       Startup wireless group     Extrup wireless proup       Channel 1     Channel 1       Channel 2     Channel 2       Channel 3     Channel 3       Bantogin     Bantogin                                                                                                    |
|                        | Wireless configuration           Wireless group 0           Status provide           Charmel 2           Charmel 2           Charmel 2           Charmel 2           Charmel 2           Charmel 2           Charmel 1           Charmel 2           Charmel 2           The following devices are logged in:                                                                                                    | Wireless group 1     Wireless group 2       Bet up wireless group     Bet up wireless group       Dannel 1     Dannel 1       Dannel 3     Dannel 3       Bant login     Bat login                                                                                                    |
|                        | Wireless configuration           Wireless group 0           Setup wireless group           The following channels are available           Channel 1           Channel 2           Channel 3           Channel 4           Channel 5           Channel 7           Discourse 3           Complete login           The following dences are logged in:           BPCA<br>Langh measuing device         0151501100207                                                                                                    | Wireless group 1     Wireless group 2       Betup wireless group     Betup wireless group       Channel 1     Channel 2       Channel 3     Bartlogin                                                                                                    |
|                        | Wireless configuration           Wireless group 0           Entry Wireless group 0           Channel 1           Channel 1           Channel 1           Channel 1           Channel 1           Channel 1           Channel 1           Channel 2           Solower 2           Complete login           The following devices are logged fit:           MCM           Lingh masuing device                                                                                                    | Wireless group 1       Wireless group 2         Bet up wireless group       Extra pwireless group         Channel 1       Channel 1         Channel 3       Channel 3         Stant login       Stant login                                                                                                    |
|                        | Wireless configuration           Wireless group 0           Bet up wireless group           The following channels are praviable           Channel 1           Channel 2           Channel 1           Channel 1           Channel 2           Channel 1           Channel 2           Channel 2           Channel 2           Channel 2           Channel 2           D           Channel 2           Channel 2           Channel 2           Channel 2           Channel 2           Channel 3           BOA           Complete login                                                                                                    | Wireless group 1     Wireless group 2       Berup wireless group     Berup wireless group       Channel 1     Channel 1       Channel 2     Channel 2       Bant login     Start login                                                                                                    |
|                        | Wireless configuration           Wireless group 0           Setupulrelies group           The following channels are available           Channel 1           Channel 2           Channel 3           Channel 1           Channel 2           Channel 3           Channel 1           Channel 2           Channel 1           Channel 2           Channel 1           Channel 2           Channel 1           Channel 2           Channel 2           Complete login           The following devices are logged in:           MPCA         D1274201100207                                                                                                    | Wireless group 1       Uireless group 2         Betrup wireless group 1       Entrup wireless group 1         Channel 1       Channel 1         Channel 3       Channel 3         Barritogin       Stattogin                                                                                                    |
|                        | Vireless configuration           Vireless group 0           Extra private se available           Channel 1           Channel 2           Channel 3           Complete login   The following devices are logged in:           BCA           BCA           District Annual Section Section Sec | Wireless group 1       Wireless group 2         Bet up wireless group       Bet up wireless group         Obarnel 1       Obarnel 2         Obarnel 2       Obarnel 2         Obarnel 3       Obarnel 2         Darnel 1       Obarnel 2         Obarnel 2       Obarnel 2         Obarnel 3       Obarnel 2         Darnel 1       Obarnel 2         Obarnel 2       Obarnel 2         Obarnel 3       Obarnel 2         Darnel 1       Obarnel 2         Obarnel 2       Obarnel 2         Obarnel 3       Obarnel 2         Obarnel 3       Obarnel 2         Obarnel 3       Obarnel 2         Obarnel 4       Obarnel 2         Obarnel 5       Obarnel 2         Obarnel 7       Obarnel 2         Obarnel 9       Obarnel 2         Obarnel 9       Obarnel 2         Obarnel 9       Obarnel 2         Obarnel 9       Obarnel 2         Obarnel 9       Obarnel 2         Obarnel 9       Obarnel 2         Obarnel 9       Obarnel 2         Obarnel 9       Obarnel 2         Obarnel 9       Obarnel 2         Obarnel 9       Obarnel 2                        |
|                        | Wireless configuration           Wireless group 0           Estup wireless group           The following channels are weldable           Channel 1           Channel 2           Obarnel 2           Obarnel 2           Complete login           The following devices are logged in:           MXM           MXM           Using measuring device                                                                                                    | Verless group 1     Verless group 1     Det up wineless group 2     Det up wineless group 2     Det up wineless group 3     Det up wineless group 3     Det up wineless group 3     Det up wineless group 3     Det up wineless group 3     Det up wineless group 3     Det up wineless group 4     Det up wineless group 5     Det up wineless group 5     Det up wineless |
|                        | Wireless configuration           Wireless group D           Extup wireless group           The following channels are invaliable           Channel 1           Channel 2           Obarnel 3           Obarnel 3           Complete Login           The following devices are logged in:           BPCA           Lingth measuing divice                                                                                                    | Vireies group 1     Betrup wireles group 2     Betrup wireles group 1     Betrup wireles group 1   <                  |

#### Accessing user documentation

| S seca analytics                                                                                                    | ?                                                                                                    |
|----------------------------------------------------------------------------------------------------|----------------------------------------------------------------------------------------------------|
| File Edit Extras                                                                                                    | {1                                                                                                    |
| S seca analytics<br>File Edit Extras ?<br>Product information<br>Instructions for use<br>Administration manual<br>2 | S seca analytics<br>File Edit Extras ?<br>Product information<br>Instructions for us<br>Administration m2 |

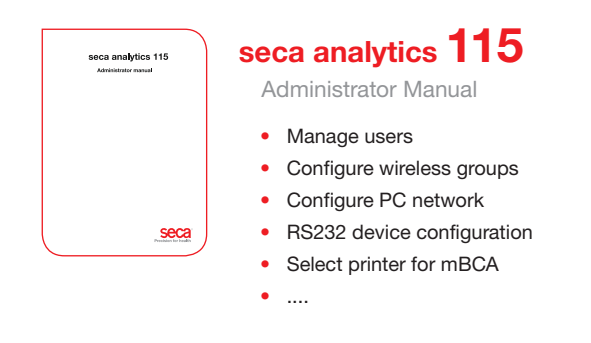

| seca analytic | cs 115               |
|---------------|----------------------|
| User Manual   |                      |
|               |                      |
|               |                      |
|               |                      |
|               |                      |
|               |                      |
|               |                      |
|               |                      |
|               |                      |
|               |                      |
|               |                      |
|               |                      |
|               |                      |
|               |                      |
|               |                      |
|               |                      |
|               |                      |
|               |                      |
|               |                      |
|               | seca                 |
| <b>`</b>      | Procision for bealth |
| $\sim$        |                      |
|               |                      |

#### seca analytics 115

User manual

- Administer seca patient files
- Perform measurements
- Analyze research results
- Print out exam reports
- Send seca patient file to seca mBCA
- ....

### Medical Measuring Systems and Scales since 1840

seca gmbh & co. kg Hammer Steindamm 9 – 25 22089 Hamburg · Germany phone +49 40 20 00 00 0 fax +49 40 20 00 00 50 technicalservice.de@seca.com

All contact data under www.seca.com

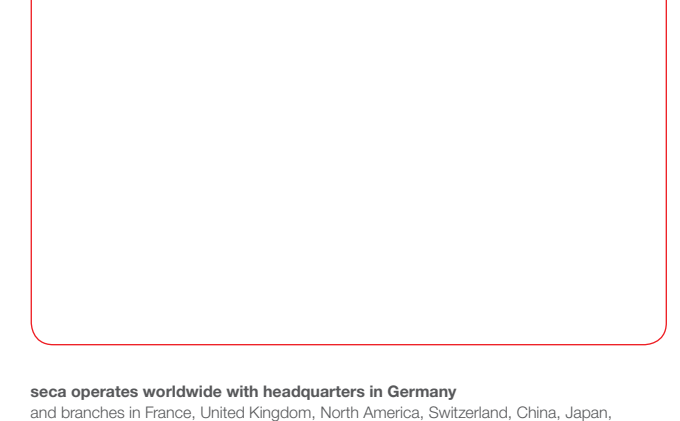

Mexico, Austria, Poland, Middle East, Brazil and Finland

#### Seca Precision for health